## Job Aide: Receiving Specimens in Beaker

| Atrium Health<br>Wake Forest Baptist | DOCUMENT TYPE:<br>Form | <b>ORIGIN DATE</b><br>3/11/2020 |  |  |  |
|--------------------------------------|------------------------|---------------------------------|--|--|--|
| CLIA Lab Director:                   | LAB DEPARTMENT:        | CONTACT:                        |  |  |  |
| Dr. Gregory Pomper                   | Central Processing Lab | Central Processing Lab          |  |  |  |

## **Receiving Instrument-Ready Barcode Labeled Specimens With a Barcode Scanner**

- 1. Click the **Receiving** activity icon below the Epic button.
- 2. Scan the barcode on the specimen label. Once the specimen has been received into the lab, testing can begin.

| Epic ▼ 12 Patient Station 5                              | Specimen Inquiry 🗸  | 문 Culture Vision 🖪 R | L6 Handwa    | shing    |                 |     |               |              |               |            | Print - De Log Out - MEGAN A. Beaker |
|----------------------------------------------------------|---------------------|----------------------|--------------|----------|-----------------|-----|---------------|--------------|---------------|------------|--------------------------------------|
| Receiving - WC LAB RECEIVIN                              | G - 1 of 1 selected | 1                    |              |          |                 |     |               |              |               |            | \$ · ? ? ?                           |
| Scan O Recent O Expected                                 | CRefresh – Rem      | nove - 🤊 Specimen Lo | okup 🗊 Doc   | uments 🖷 | La <u>b</u> els |     |               |              |               |            |                                      |
| Specimen:                                                | ,O List:            | Q                    |              |          |                 |     |               |              |               |            |                                      |
| Fle Hi QL CC Re Specimen                                 | Container ID Pa     | itient               | Tests        |          | Collection In   | fo  | Collector     | IP           | OP O          | rder Dept. | Authorizing Provider                 |
| 20W-173CH0473                                            | 9000077297 Alb      | an, Irene            | CMP          |          | 06/21/2020 1    | 254 | Megan Alban   | IP           | MC            |            | Walt Whitecoat, MD                   |
|                                                          |                     |                      |              |          | •               |     |               |              |               |            | W                                    |
| Summary Details                                          | 20W-173CH0          | 473: Received        |              |          |                 |     |               |              |               |            | Receive                              |
| Test                                                     | Accessioned         | Destination          |              | List     |                 | ^   | Date/Time:    | 6/21/2020    | 12:54 PM      | J          | [ <u>1]</u> Now                      |
| Complete Metabolic Panel                                 | Current Lab         | Current Lab          |              |          |                 |     | Collector:    | ALBAN, MEC   | GAN           | DP         | [2] ALBAN, MEGAN                     |
| L Complete Metabol                                       | ic Panel            |                      |              |          | • 1             |     | Department:   | MC AE 07 CA  | ARDIOLOGY UNI | г ,0       | [3] MC SB M BKR CLINICA              |
| Order Question                                           |                     | Answer               |              |          |                 |     | Draw type:    | Venipuncture |               | 9          | [4] Venipuncture                     |
| Charge To Research Study (T<br>Research Providers ONLY!) | o be answered by    |                      |              |          |                 |     | Туре:         | Blood        |               | Q          |                                      |
|                                                          |                     |                      |              |          |                 |     | Source:       |              |               | 0          |                                      |
| 🚰 Contacts 🕿                                             |                     |                      |              |          |                 |     |               |              |               |            |                                      |
| BEAKER 7AE POOL NONE<br>Mc Ae 07 Cardiology Unit         |                     | 3                    | 336-713-5700 | 0 Phone  |                 |     | Lab comments: | I            |               |            | Apply Defaults                       |
| Walt Whitecoat, MD<br>Authorizing/Attending              |                     | ŝ                    | 555-555-555  | 5 Work   |                 | ~   |               |              |               |            | Set Defaults Clear Defaults          |

## Receiving Instrument-Ready Barcode Labeled Specimens Manually (Without a Scanner)

- 1. Click **Specimen Lookup** in Receiving.
- 2. Enter the Specimen ID/accession number in the Specimen field, then press Enter.

| Receiving                      |                                           |
|--------------------------------|-------------------------------------------|
| Scan O Recent D Expected C Ref | fresh — Rem - Specimen Lookup 🐨 Documents |
| Specimen: 20w-016hm0261        | List: ,0                                  |

- 3. Click **Receive** on the right of the screen.
- 4. Select a Scan Override Reason, then click Accept. Use the magnifying glass icon to search for reasons. The specimen will then be received and testing can begin.

| Receiving - 1 of 1 selected      |                                               |                                      |                     |          | Å                    | ··· ? 🖍     |
|----------------------------------|-----------------------------------------------|--------------------------------------|---------------------|----------|----------------------|-------------|
| Scan O Recent O Expected C Refre | sh — Re <u>m</u> ove - 🤊 Specimen             | Lookup 🖫 Documents 🖫 Label           | ls                  |          |                      |             |
| F F C C F Specimen Containers    | Collector                                     | Patient                              | MRN                 | List     | Order Dept.          | Authorizing |
| 20W-016HM0261 20W-016H           | M0261.1: L Phoebe Alban                       | Beaker, Michelle                     | 6156178             |          | MC JT 07 OUTPATI     | Rob Marley  |
| Specimen Scan                    |                                               |                                      |                     | ×        |                      | Þ           |
| Summary Pleas                    | e scan the specimen label fo<br>20W-016HM0261 | or specimen:                         |                     |          | ⊌<br>Recei <u>v</u>  | e           |
| 20W-016                          | are unable to scan the specime                | en label, please enter an override r | reason to continue. | 0        | D [] Nov             | HOEBE       |
| Override Reaso                   | i: bar<br>Barcode damaged                     | P Accept<br>- will not scan          | X <u>C</u> ance     | el DTC ( |                      | PATIENT     |
| F, 37 yrs, 5/23/1982             | Barcode not availa<br>Barcode unreadab        | le (type: V                          | /enipuncture        |          | [ <u>4</u> ] Venipun | cture       |
| L Blood                          |                                               | Туре:                                | 1000                | 5        | D                    |             |

## **Causes of Specimen Receipt Errors in Beaker**

- 1. Missing Collection Date and Time
  - a. Click Apply Defaults
  - b. Click Receive
- 2. Specimen already received in another location
  - a. Change context to the other location
  - b. Create, Ready, and Pick Up a packing list to WC Lab
  - c. Change context back to MC SB M CLINICAL CORE LABS
  - d. Receive specimens
- 3. Specimen Receiving Filter Rule URINE COLLECTION QUESTION UPON RECEIVING
  - a. Click Details tab
  - b. Verify the urine interval is correct (Time Interval of Collection). The order must match the specimen type received random or 24 hour.
  - c. Enter the total volume of urine received (Patient's Total Urine Volume)
    - i. Random urine orders received in a 3mL urine chemistry tube, enter "3."
    - ii. Random urine orders received in a urine cup, enter the volume in milliliters (mL).
    - iii. 24 hour urine orders, enter the total volume of the full 24-hour collection in milliliters. One gram (1 g) of weighed urine equals 1 milliliter (mL).

- 4. Another person in patient's record
  - a. Wait 1-3 minutes and try receiving the specimen again.
  - b. If record is still locked, call the patient's location to speak with the person locking the record. Ask the person to please close the record as you are unable to receive their laboratory specimens.
- 5. Test canceled or resulted prior to receipt
  - a. Verify that the scanned accession was canceled or resulted.
  - b. Determine if additional orders should be collected in Beaker.
    - i. If additional orders, confirm with the patient's care team if the orders should be completed on the physical specimens received.